## Rafrænar töflubreytingar í Innu – leiðbeiningar til nemenda

Nú geta nemendur óskað eftir töflubreytingum rafrænt í Innu á meðan opið er fyrir þær.

Nemendur óska sjálfir eftir breytingu á stundatöflum sínum á töflubreytingardag í gegnum Innu. Fara í:

- 1. Töflubreytingar 20241 dagskóli
- 2. Veldu áfanga
- 3. Veldu hóp sem þú hyggst fá inn í töflu
- 4. Staðfestu beiðnina
- 5. Skráðu ástæðu beiðninnar
- 6. Staðfestu

Hafa þarf hugfast að velja rétta áfanga miðað við undanfara.

Skólinn fer yfir allar beiðnir. Ef breytingin gengur þá birtist áfanginn inni í töflunni. Ef ekki er hægt að verða við óskunum birtist skýring undir "Töflubreytingar – athugasemd starfsmanns".

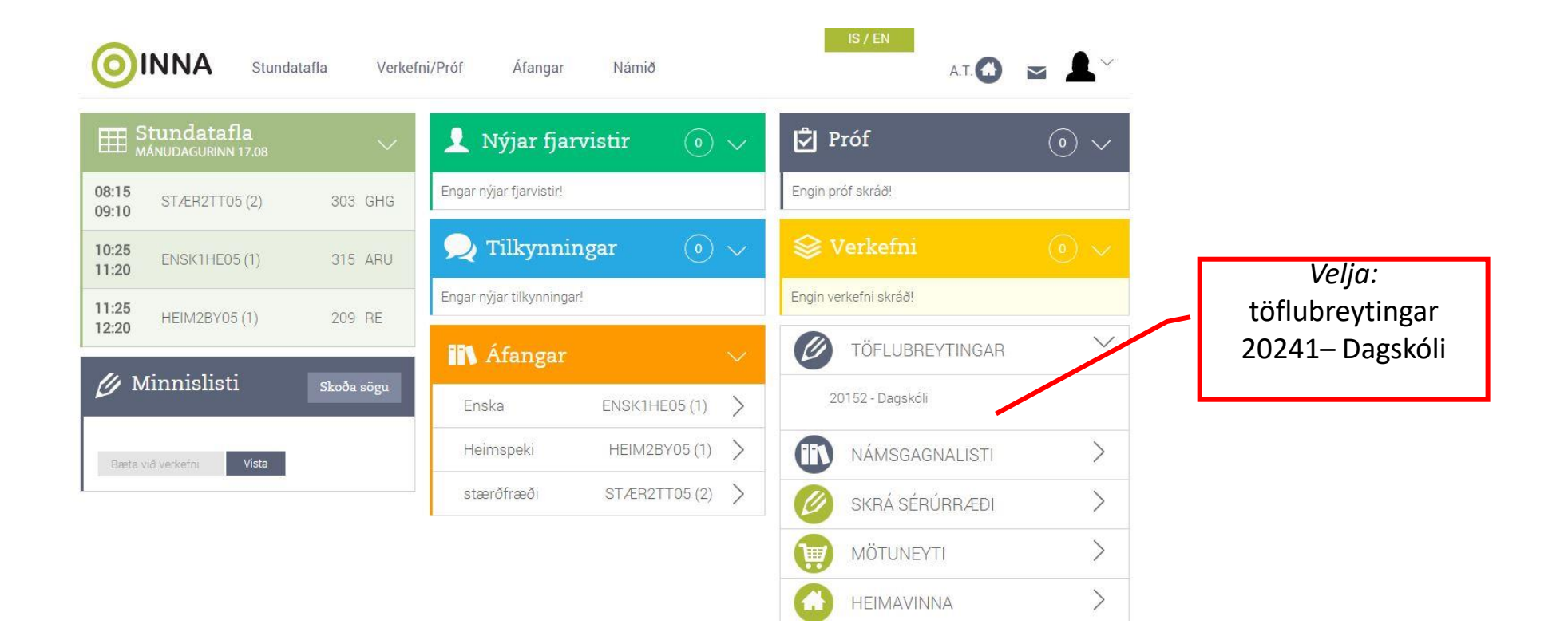

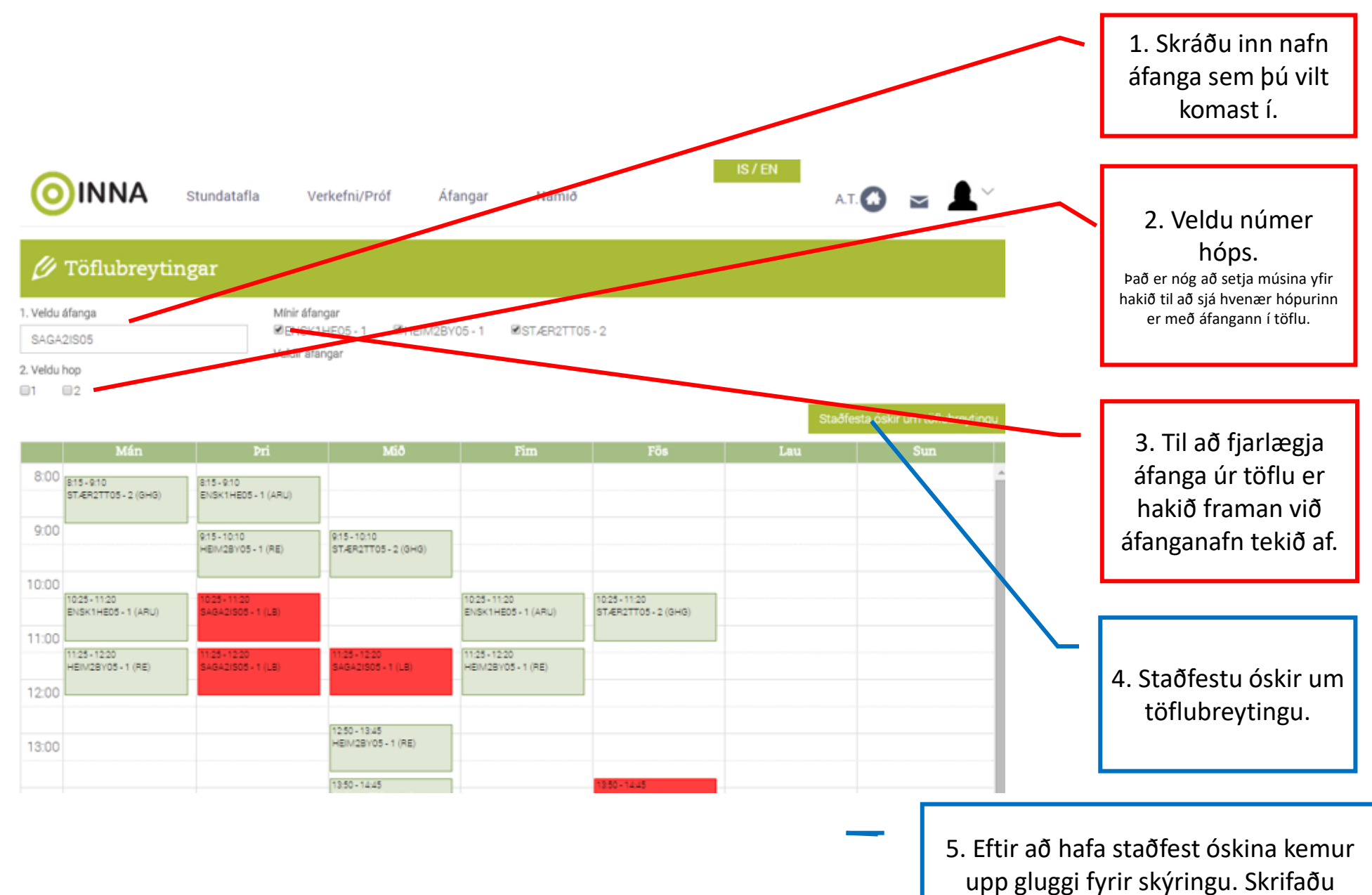

skýringu og mundu að staðfesta aftur.